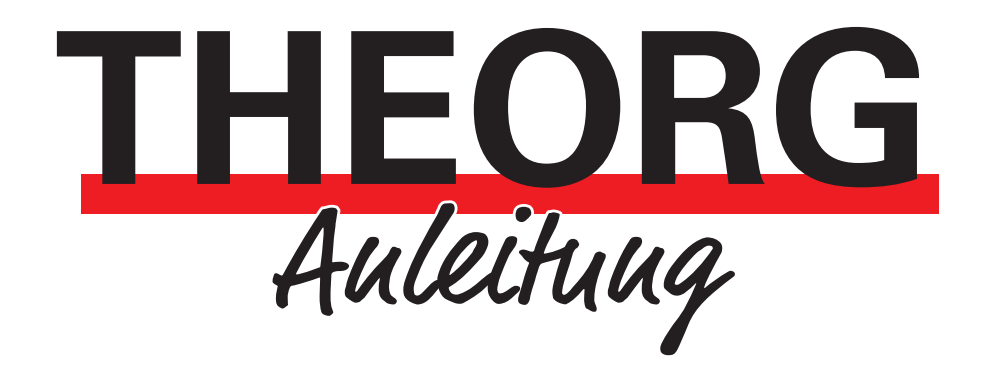

## Einrichtung der Remotedesktopverbindung

auf einem iPadOS/iOS Gerät

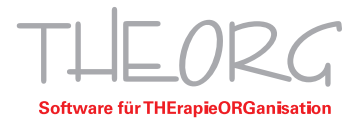

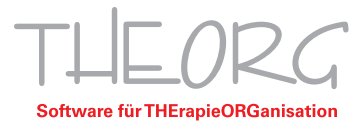

Wir gehen davon aus, dass der Einsatzzweck dieser Anleitung bereits vorab geklärt wurde.

1. Öffnen Sie den App Store und geben Sie "Windows App Mobile" in die Suche ein.

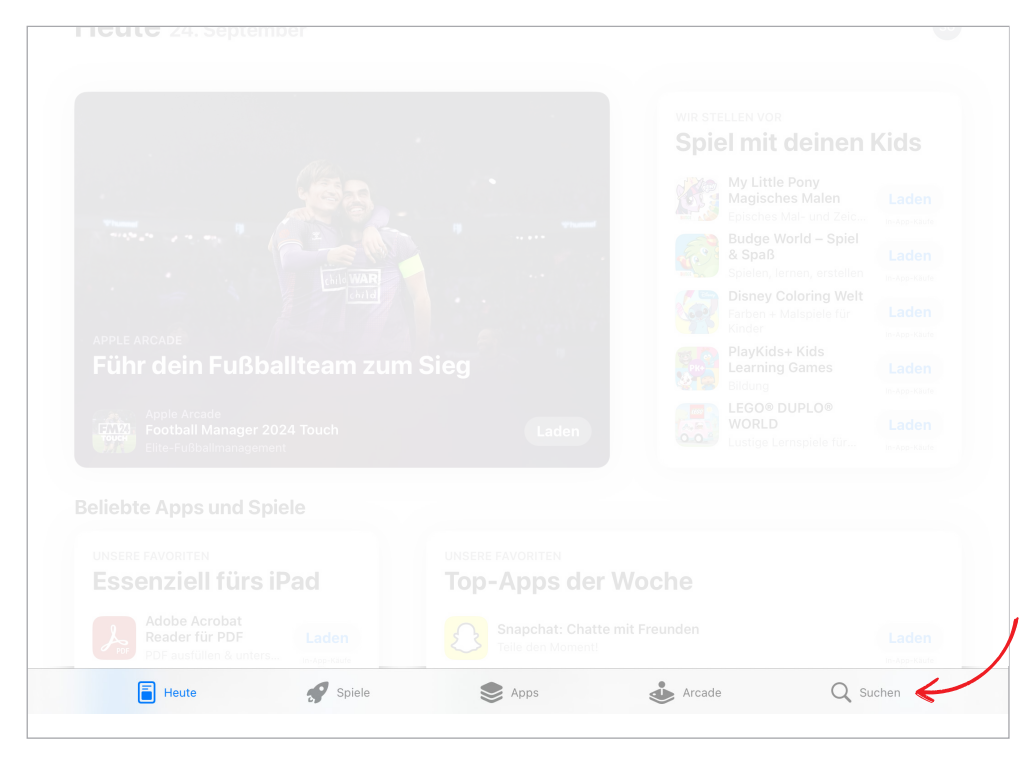

2. Tippen Sie auf "Windows App Mobile".

| Filter V | <ul> <li>Q. windows app mobile</li> <li>Windows App Mobile</li> <li>Mit Windows verbinden</li> <li>★★★☆ 2086</li> </ul>                                                                                                    | Öffnen       | Abbrecher |
|----------|----------------------------------------------------------------------------------------------------|--------------|-----------|
|          | Windows App Mobile<br>Mit Windows verbinden<br>***** 2086                                                                                                    | Öffnen       |           |
|          | For the second second s | 4 united 2 4 |           |
|          | Don Domand                                                                                                    |              |           |
|          |                                                                                                    |              |           |
|          |                                                                                                    |              |           |

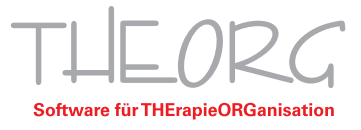

3. Installieren und öffnen Sie die Anwendung.

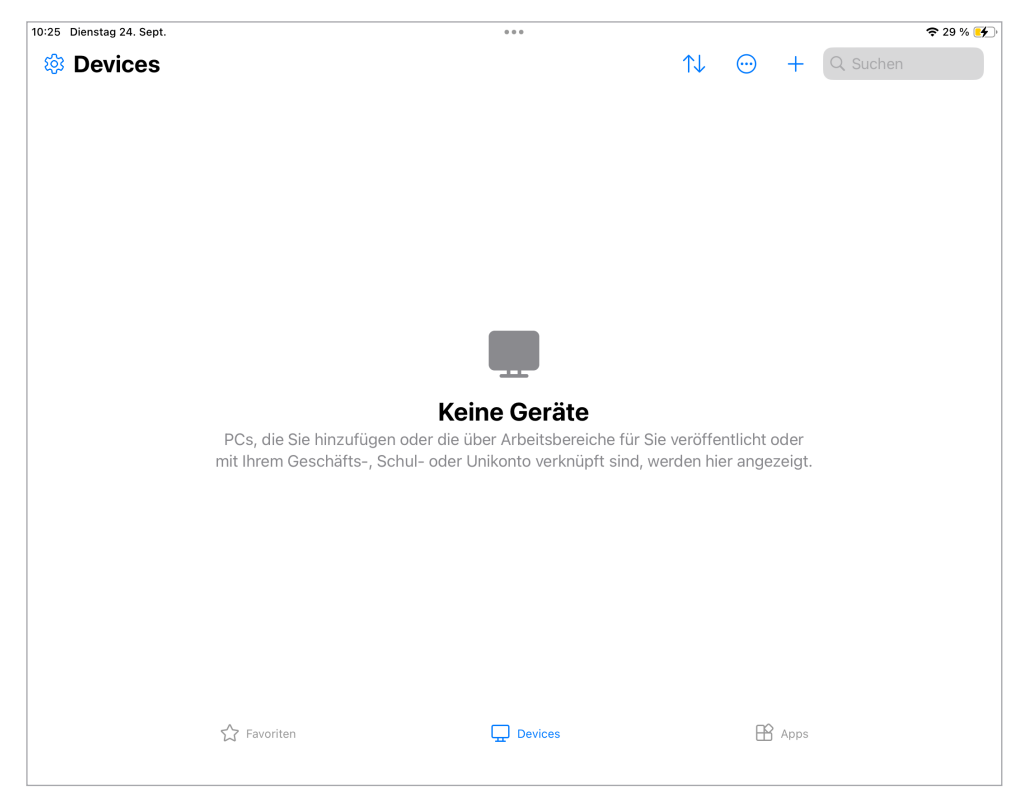

4. Tippen Sie auf das "+" rechts oben und dann auf "PC hinzufügen".

| 10:25 Dienstag 24. Sept. |                                                                                                  | •                                                   |            |                | 🗢 29 % 🗲 |
|--------------------------|--------------------------------------------------------------------------------------------------|-----------------------------------------------------|------------|----------------|----------|
| Ø Devices                |                                                                                                  | $\uparrow \downarrow$                               | $\bigcirc$ | +              |          |
|                          | Ad                                                                                               | d                                                   |            |                |          |
|                          | Arbeits-, Schul- oder Unikonto                                                                   |                                                     | >          |                |          |
|                          | Fügen Sie Ihrem Konto zugewiesene Windo<br>Ressourcen hinzu.                                     | ws 365- oder Azure Virtual Desktop-                 |            |                |          |
| PCs<br>mit If            | Workspace                                                                                        |                                                     | >          |                |          |
|                          | Fügen Sie basierend auf einer von Ihrem Ac<br>E-Mail einen Arbeitsbereich hinzu.                 | lministrator bereitgestellten URL oder              |            |                |          |
|                          | PC                                                                                               |                                                     | >          |                |          |
|                          | Fügen Sie eine Verbindung zu einem physis<br>basierend auf seinem Namen oder seiner IF<br>mit Ir | chen PC oder virtuellen Computer<br>-Adresse hinzu. |            | oder<br>zeigt. |          |
|                          | ☆ Favoriten 및 I                                                                                  | Devices                                             | Ê          | Apps           |          |

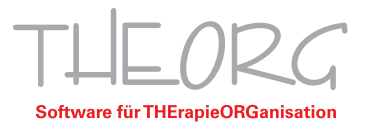

5. Tippen Sie auf das Eingabefeld bei "PC-Name".

| 10:25 Dienstag 24. Sept. |                            | 000                    |                      |     |                | 🗢 29 % 🛃 |
|--------------------------|----------------------------|------------------------|----------------------|-----|----------------|----------|
| 🅸 Devices                |                            |                        | $\uparrow\downarrow$ |     | +              |          |
| <u> </u>                 | X PC h                     | inzufügen              | Sich                 | ern |                |          |
| $\rightarrow$            | PC-Name                    | Hostname oder IP-A     | dresse               | >   |                |          |
|                          | Anmeldeinformationen       | Bei Bedarf             | fragen               | >   |                |          |
|                          | ALLGEMEIN                  |                        |                      |     |                |          |
|                          | Anzeigename                | 0                      | ptional              | >   |                |          |
|                          | Administratormodus         |                        | $\bigcirc$           |     |                |          |
|                          | Maustasten vertauschen     |                        | $\bigcirc$           |     |                |          |
| PCs<br>mit It            | GATEWAY                    |                        |                      |     | oder<br>zeiat. |          |
|                          | Kein Gateway konfiguriert  |                        |                      | >   |                |          |
|                          | GERÄTE- UND AUDIOUMLEITUNG |                        |                      |     |                |          |
|                          | Sound                      | Auf diesem Gerät wiede | rgeben               | >   |                |          |
|                          | Mikrofon                   |                        |                      |     |                |          |
|                          | Kamera                     |                        |                      |     |                |          |
|                          |                            |                        |                      |     |                |          |
| C Equar                  | iton                       | Devices                |                      |     | Anne           |          |

6. Tragen Sie im Feld PC-Name "SVXXXXX" ein (der Servername wird Ihnen von der IDT GmbH übermittelt).

| 10:25 Diensta | g 24. Sept. |        |                                                                     |                                         |                      |         |        |            |        |           | 🗢 29 % 🛃     |
|---------------|-------------|--------|---------------------------------------------------------------------|-----------------------------------------|----------------------|---------|--------|------------|--------|-----------|--------------|
| 龄 <b>De</b> v | /ices       | •      | <                                                                   |                                         | PC                   | C-Name  |        | <b>☆</b> 1 |        | - Q Suche |              |
|               |             |        | svxxxx                                                              | ×                                       |                      |         |        | 6          | 3      |           |              |
|               |             |        | Beispiele:                                                          |                                         |                      |         |        |            |        |           |              |
|               |             | PCs    | fdf4:17da:1<br>officepc.co<br>studypc.loo<br>192.168.7.1<br>studypc | 24c:2:ddad:6<br>ontoso.com<br>cal<br>75 | 237:52f3:b778        | 3       |        |            | ode    | ər        |              |
|               |             | mit Ih | [fdf4:17da:<br>officepc.co                                          | 124c:2:ddad:6<br>ontoso.com:33          | 6237:52f3:b77<br>390 | 8]:3390 |        |            | zei    | gt.       |              |
|               |             |        |                                                                     |                                         |                      |         |        |            |        |           |              |
| ∽ ∂           | ٦           |        |                                                                     |                                         |                      |         |        |            |        |           |              |
| 1<br>Q        | 2<br>W      | з<br>Е | 4<br>R                                                              | 5<br><b>T</b>                           | 6<br><b>Z</b>        | 7<br>U  | 8<br>  | 9<br>0     | 0<br>P | +<br>Ü    | $\bigotimes$ |
|               | s<br>S      | €<br>D | %<br>F                                                              | Å<br>G                                  | ) / H                | (<br>J  | )<br>K | =<br>L     | ,<br>Ö | #<br>Ä    | Ç            |
|               | Y           | ×      | C                                                                   | v                                       | @<br>B               | ;<br>N  | :<br>M | !          | ?      | ß         | •            |
| .?123         | 3           |        | :                                                                   |                                         |                      | _       | -      | .de        |        | .?123     |              |

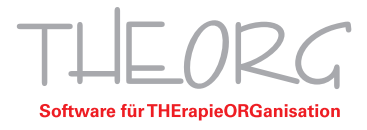

| Devices |               |                            | Ţ.                        | $\downarrow$ $\odot$ | +              |  |
|---------|---------------|----------------------------|---------------------------|----------------------|----------------|--|
|         |               | Х Р                        | C hinzufügen              | Sichern              |                |  |
|         |               | PC-Name                    | SVXX                      | xxx >                |                |  |
|         |               | Anmeldeinformationen       | Bei Bedarf fra            | agen >               |                |  |
|         |               | ALLGEMEIN                  |                           |                      |                |  |
|         |               | Anzeigename                | Opti                      | ional >              |                |  |
|         |               | Administratormodus         |                           |                      |                |  |
|         |               | Maustasten vertauschen     |                           |                      |                |  |
|         | PCs<br>mit Ih | GATEWAY                    |                           |                      | oder<br>zeiat. |  |
|         |               | Kein Gateway konfiguriert  |                           | >                    | 0              |  |
|         |               | GERÄTE- UND AUDIOUMLEITUNG |                           |                      |                |  |
|         |               | Sound                      | Auf diesem Gerät wiederge | eben >               |                |  |
|         |               | Mikrofon                   |                           |                      |                |  |
|         |               | Kamera                     |                           |                      |                |  |
|         |               |                            |                           |                      |                |  |
|         | S Fav         | oriten                     | Devices                   | B                    | Apps           |  |

7. Tippen Sie auf das Eingabefeld "Anmeldeinformationen".

8. Wählen Sie "Anmeldeinformationen hinzufügen".

| 🕸 Devices |                    |                      | $\uparrow\downarrow \bigcirc$ | + Q Suchen |
|-----------|--------------------|----------------------|-------------------------------|------------|
|           | <                  | Anmeldeinformationen |                               |            |
|           | Bei Bedarf fragen  |                      | ~                             |            |
|           | Anmeldeinformation | nen hinzufügen       | > <                           |            |
|           |                    |                      |                               |            |
|           |                    |                      |                               |            |
| P(        | PCs                |                      |                               | der        |
| mit       | it Ir              |                      |                               | zeigt.     |
|           |                    |                      |                               |            |
|           |                    |                      |                               |            |
|           |                    |                      |                               |            |
|           | Favoriten          | Devices              | θ                             | Apps       |

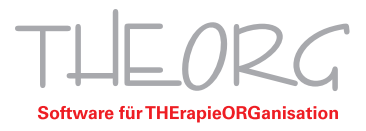

9. Tragen Sie im Feld "Benutzer@Domäne oder Benutzer/Domäne" den Server-Benutzernamen ein und im Feld "Kennwort" das Server-Passwort. Beides bekommen Sie von uns übermittelt. Speichern Sie Ihre Eingaben anschließend mit dem Button "Sichern".

| 0:27 Dienstag 24. Sept. |                   |                          |            | <del>≈</del> 30 % <del>•</del> |
|-------------------------|-------------------|--------------------------|------------|--------------------------------|
| 龄 Devices               | < Anmelde         | informationen hinzufügen | Sichern    | C Suchen                       |
|                         | theorg\AA.XXXXX.Y |                          |            |                                |
|                         |                   |                          | ۲          |                                |
|                         | Anzeigename       |                          | Optional > |                                |
| PCs<br>mit Ir           | , inzergename     |                          | optional / | oder<br>zeigt.                 |
|                         |                   |                          |            |                                |
|                         |                   |                          |            |                                |
|                         |                   |                          |            |                                |
|                         |                   |                          |            |                                |
|                         |                   |                          |            |                                |
|                         |                   |                          |            |                                |
|                         |                   |                          |            |                                |
|                         |                   |                          |            |                                |
| 슈 F                     | avoriten          | Devices                  | E          | Apps                           |

10. Tippen Sie im Fenster "PC hinzufügen" auf "Kein Gateway konfiguriert". Tippen Sie im Fenster "PC hinzufügen" auf "Kein Gateway konfiguriert".

| 0:27 Dienstag 24. Sept. |                                            | 000             |                              |                | <b>奈</b> 30 % <mark>∳</mark> |
|-------------------------|--------------------------------------------|-----------------|------------------------------|----------------|------------------------------|
| ② Devices               |                                            |                 | $\uparrow\downarrow \boxdot$ | +              |                              |
|                         | ×                                          | PC hinzufügen   | Sichern                      |                |                              |
|                         | PC-Name                                    |                 | svxxxxx >                    |                |                              |
|                         | Anmeldeinformationen                       | theor           | g\AA.XXXXX.Y >               |                |                              |
|                         | ALLGEMEIN                                  |                 |                              |                |                              |
|                         | Anzeigename                                |                 | Optional >                   |                |                              |
|                         | Administratormodus                         |                 |                              |                |                              |
|                         | Maustasten vertausche                      | n               |                              |                |                              |
| PCs<br>mit lt           | GATEWAY                                    |                 |                              | oder<br>zeiat. |                              |
|                         | <ul> <li>Kein Gateway konfiguri</li> </ul> | ert             | >                            |                |                              |
|                         | GERÄTE- UND AUDIOUMLEIT                    | TUNG            |                              |                |                              |
|                         | Sound                                      | Auf diesem Gerä | it wiedergeben >             |                |                              |
|                         | Mikrofon                                   |                 |                              |                |                              |
|                         | Kamera                                     |                 |                              |                |                              |
|                         |                                            |                 |                              |                |                              |
| 🖒 Fa                    | voriten                                    | Devices         | E                            | Apps           |                              |

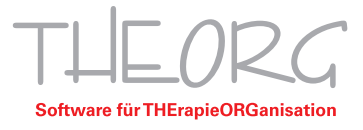

| 0:28 Dienstag 24. Sept.               |                           | 000     |                      |                                                                                                    |        | 🗢 30 % 🗲 |
|---------------------------------------|---------------------------|---------|----------------------|----------------------------------------------------------------------------------------------------|--------|----------|
| l Devices                             |                           |         | $\uparrow\downarrow$ |                                                                                                    | +      |          |
| • • • • • • • • • • • • • • • • • • • | (                         | Gateway |                      |                                                                                                    |        |          |
|                                       | Kein Gateway konfiguriert |         |                      | <ul> <li>Image: A second second s</li></ul> |        |          |
|                                       | Gateway hinzufügen        |         |                      | > <                                                                                                    |        |          |
|                                       |                           |         |                      |                                                                                                    |        |          |
|                                       |                           |         |                      |                                                                                                    |        |          |
|                                       |                           |         |                      |                                                                                                    |        |          |
| PCs                                   |                           |         |                      |                                                                                                    | der    |          |
| micir                                 |                           |         |                      |                                                                                                    | zeigt. |          |
|                                       |                           |         |                      |                                                                                                    |        |          |
|                                       |                           |         |                      |                                                                                                    |        |          |
|                                       |                           |         |                      |                                                                                                    |        |          |
|                                       |                           |         |                      |                                                                                                    |        |          |
| 🖒 Favo                                | riten                     | Devices |                      | B                                                                                                    | Apps   |          |

11. Wählen Sie dann "Gateway hinzufügen".

12. Tippen Sie auf "Gatewayname".

| 0:28 Dienstag 24. Sept. |                      | 000                       |                      |      |        |   | 🗢 30 % 🗲 |
|-------------------------|----------------------|---------------------------|----------------------|------|--------|---|----------|
| 영 Devices               |                      |                           | $\uparrow\downarrow$ |      | +      |   |          |
| <                       | Gi                   | ateway hinzufügen         | Sicl                 | hern |        | / |          |
|                         | Gatewayname          | Hostname oder II          | P-Adresse            | >€   |        |   |          |
|                         | Anmeldeinformationen | PC-Anmeldeinformationen v | rerwenden            | >    |        |   |          |
|                         |                      |                           |                      |      |        |   |          |
|                         | Anzeigename          |                           | Optional             | >    |        |   |          |
|                         |                      |                           |                      |      |        |   |          |
|                         |                      |                           |                      |      |        |   |          |
| PCs                     |                      |                           |                      |      | oder   |   |          |
| mit Ir                  |                      |                           |                      |      | zeigt. |   |          |
|                         |                      |                           |                      |      |        |   |          |
|                         |                      |                           |                      |      |        |   |          |
|                         |                      |                           |                      |      |        |   |          |
|                         |                      |                           |                      |      |        |   |          |
|                         |                      |                           |                      |      |        |   |          |
| ☆ Favori                | ten                  |                           |                      | F    | Apps   |   |          |

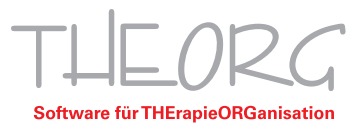

| 0:29 Dienstag 24. Sept. |               |           |             |               |          |        |             |             |           | 🗢 31 % 🛃                 |
|-------------------------|---------------|-----------|-------------|---------------|----------|--------|-------------|-------------|-----------|--------------------------|
| 🕸 Devices               | •             | <         |             | Gate          | ewayname |        | <u></u> ∧ 1 | +           | - Q Suche |                          |
|                         |               | apollon.s | erverallee. | de            |          |        | (           | 8           |           |                          |
|                         |               |           |             |               |          |        |             |             |           |                          |
|                         | PCs<br>mit lr |           |             |               |          |        |             | ode<br>zeig | r<br>gt.  |                          |
|                         |               |           |             |               |          |        |             |             |           |                          |
| 5 c> 🖪                  |               |           |             |               |          |        |             |             |           |                          |
| 1 2<br><b>Q W</b>       | з<br>е        | 4<br>r    | 5<br>t      | 6<br><b>Z</b> | 7<br>U   | 8<br>i | 9<br>0      | °<br>p      | +<br>Ü    | $\langle \times \rangle$ |
| a s                     | €<br>d        | %<br>f    | å<br>g      | /<br>h        | (<br>j   | )<br>k | =           | ,<br>Ö      | #<br>ä    | ¢                        |
| 令                       | ×<br>X        | Ċ         | v           | ®<br>b        | ;<br>n   | :<br>m | !<br>,      | ?           | ß         | $\diamond$               |
| .?123                   |               | :         | /           |               | _        | -      | .de         |             | .?123     |                          |

13. Geben Sie als Gatewayname "apollon.serverallee.de" ein.

14. Bestätigen Sie im Fenster "PC hinzufügen" Ihre Eingaben mit "Sichern".

| 1:53 Dienstag 24. Sept. |                      | 000                     |                      |      |                |          | 🗢 71 % 🗲 |
|-------------------------|----------------------|-------------------------|----------------------|------|----------------|----------|----------|
| 袋 Devices               |                      |                         | $\uparrow\downarrow$ |      | +              | Q Suchen |          |
|                         | < 0                  | Gateway hinzufügen      | Sic                  | hern |                |          |          |
|                         | Gatewayname          | apollon.ser             | verallee.de          | >    |                |          |          |
|                         | Anmeldeinformationen | PC-Anmeldeinformationen | /erwenden            | >    |                |          |          |
|                         | Anzeigename          |                         | Optional             | >    |                |          |          |
|                         |                      |                         |                      |      |                |          |          |
|                         |                      |                         |                      |      |                |          |          |
| PCs<br>mit Ir           |                      |                         |                      |      | oder<br>zeigt. |          |          |
|                         |                      |                         |                      |      |                |          |          |
|                         |                      |                         |                      |      |                |          |          |
|                         |                      |                         |                      |      |                |          |          |
|                         |                      | _                       |                      |      |                |          |          |
| ې لې                    | avoriten             | Devices                 |                      | EÊ   | Apps           |          |          |

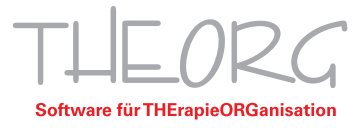

| 0:30 Dienstag 24. Sept. |              |                          | 000           |                      |         |               |          | 🗢 31 % 🛃 |
|-------------------------|--------------|--------------------------|---------------|----------------------|---------|---------------|----------|----------|
| 영 Devices               |              |                          |               | $\uparrow\downarrow$ | $\odot$ | +             | Q Suchen |          |
|                         |              | ×                        | PC hinzufügen | \$                   | Sichern |               |          |          |
|                         |              | PC-Name                  |               | SVXXX                | xx >    |               |          |          |
|                         |              | Anmeldeinformationen     |               | theorg\AA.XXXX       | X.Y >   |               |          |          |
|                         |              | ALLGEMEIN                |               |                      |         |               |          |          |
|                         |              | Anzeigename              |               | Option               | nal >   |               |          |          |
|                         |              | Administratormodus       |               |                      |         |               |          |          |
|                         |              | Maustasten vertauscher   | ı             |                      |         |               |          |          |
| P                       | PCs<br>it Ik | GATEWAY                  |               |                      |         | oder<br>zeigt |          |          |
|                         | ic n         | apollon.serverallee.de   |               |                      | >       | 20191         |          |          |
|                         |              | Für lokale Adressen umg  | gehen         |                      |         |               |          |          |
|                         |              | GERÄTE- UND AUDIOUMLEITI | JNG           |                      |         |               |          |          |
|                         |              | Sound                    | Auf diese     | n Gerät wiedergeb    | en >    |               |          |          |
|                         |              | Mikrofon                 |               |                      |         |               |          |          |
|                         |              |                          |               |                      |         |               |          |          |
| 5                       | > Favo       | iten                     | Devices       |                      | E       | Apps          |          |          |

15. Gehen Sie zurück zum Fenster "PC hinzufügen" und Bestätigen Sie Ihre Eingaben mit "Sichern".

16. Abschließend können Sie Ihre erstellte RDP-Verknüpfung anklicken, woraufhin Sie mit Ihrem Server verbunden werden.

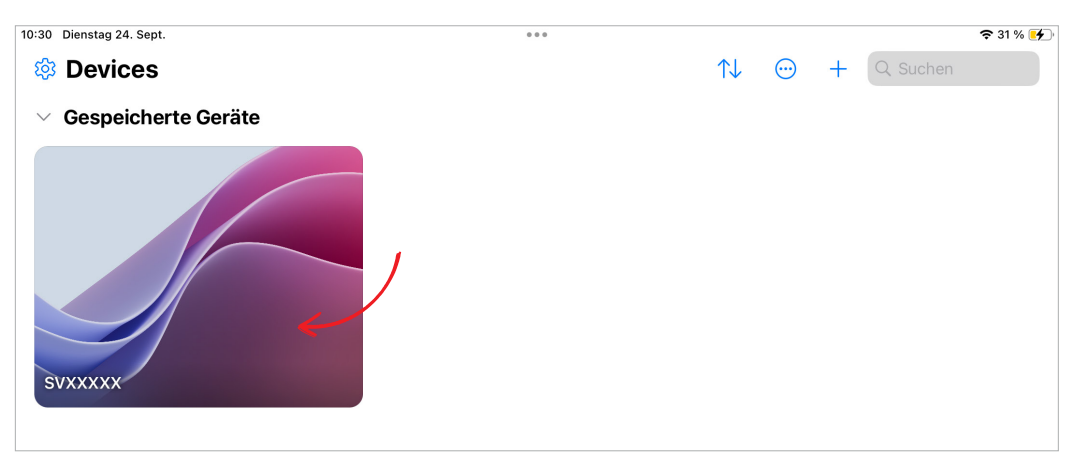

Diese Anleitung bezieht sich auf die zum Zeitpunkt der Erstellung verfügbaren Versionen von iPadOS/iOS und der App "Windows App Mobile". Wir können die Korrektheit dieser Anleitung daher nicht garantieren.

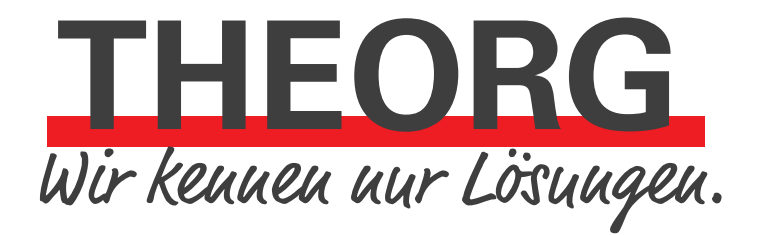

Telefon 07141/93733-0 Telefax 07141/93733-99 info@sovdwaer.de www.sovdwaer.de